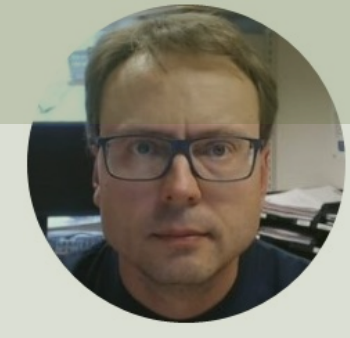

# LabVIEW LINX Arduino using SPI and I2C

Hans-Petter Halvorsen

- Introduction
- <u>Arduino</u>
- <u>LabVIEW</u>
  - LabVIEW LINX
- SPI and I2C Communication Protocols
- <u>I2C</u>
  - TC74 Temperature Sensor with I2C Interface
  - <u>LabVIEW LINX Example</u>
- <u>SPI</u>
  - <u>DAC MCP4911 Digital to Analog Converter with SPI Interface</u> (Arduino has no Analog Out)
  - <u>LabVIEW LINX Example</u>

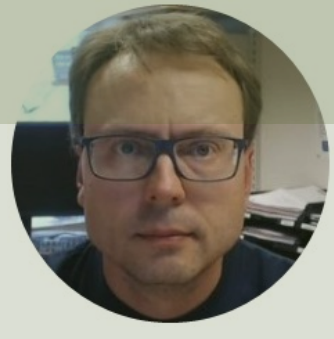

# Introduction

### Hans-Petter Halvorsen

## Contents

- This Tutorial shows how we can use Arduino in combination with the LabVIEW Programming environment
- Arduino is a cheap open-source Microcontroller platform with Input/Output pins that can be used for many purposes like reading Sensor data, Datalogging, Internet of Things Applications, etc.
- **LabVIEW** is a popular Graphical Programming Environment
- LabVIEW LINX Toolkit is an add-on for LabVIEW which makes it possible to program the Arduino device using LabVIEW
- If you don't have "LabVIEW Professional" Software, you may use the "LabVIEW Community Edition", which is free for non-commercial use. You then get a very low-cost DAQ/Datalogging System!
- In that way we can create Data Logging Applications, IoT Applications, etc. without the need of an expensive DAQ device or Software.
- In this Tutorial we will use the more advanced features and communicate with Digital Sensors, etc. using I2C and SPI Communication

### Arduino + LabVIEW LINX

Below we see a typical Application where you can use an Arduino (Hardware) and LabVIEW/LabVIEW LINX (Software) to Log Data from a Sensor:

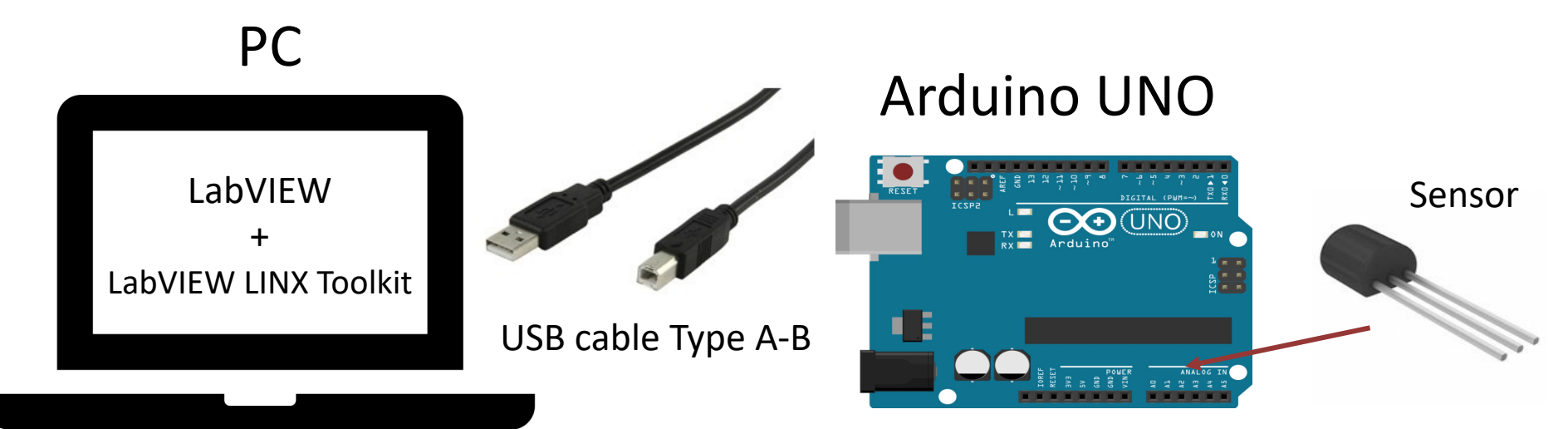

In this Tutorial we will use the more advanced features and communicate with Digital Sensors, etc. using **I2C** and **SPI** Communication

# Hardware

- Arduino
- Breadboard

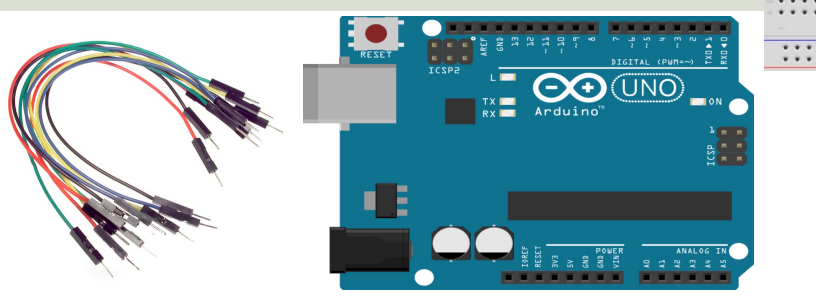

TC74

- Wires (Jumper Wires)
- TC74 Temperature Sensor with I2C Interface
- DAC MCP4911 with SPI Interface

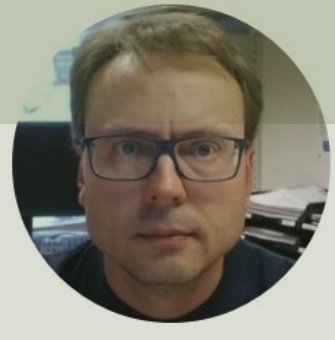

# Arduino

### Hans-Petter Halvorsen

# Arduino UNO

- Arduino is a Microcontroller
- Arduino is an open-source platform with Input/Output Pins (Digital In/Out, Analog In and PWM)
- Price about \$20
- Arduino Starter Kit ~\$40-80 with Cables, Wires, Resistors, Sensors, etc.

# Arduino I/O Channels

### **Digital Inputs and Digital Outputs**

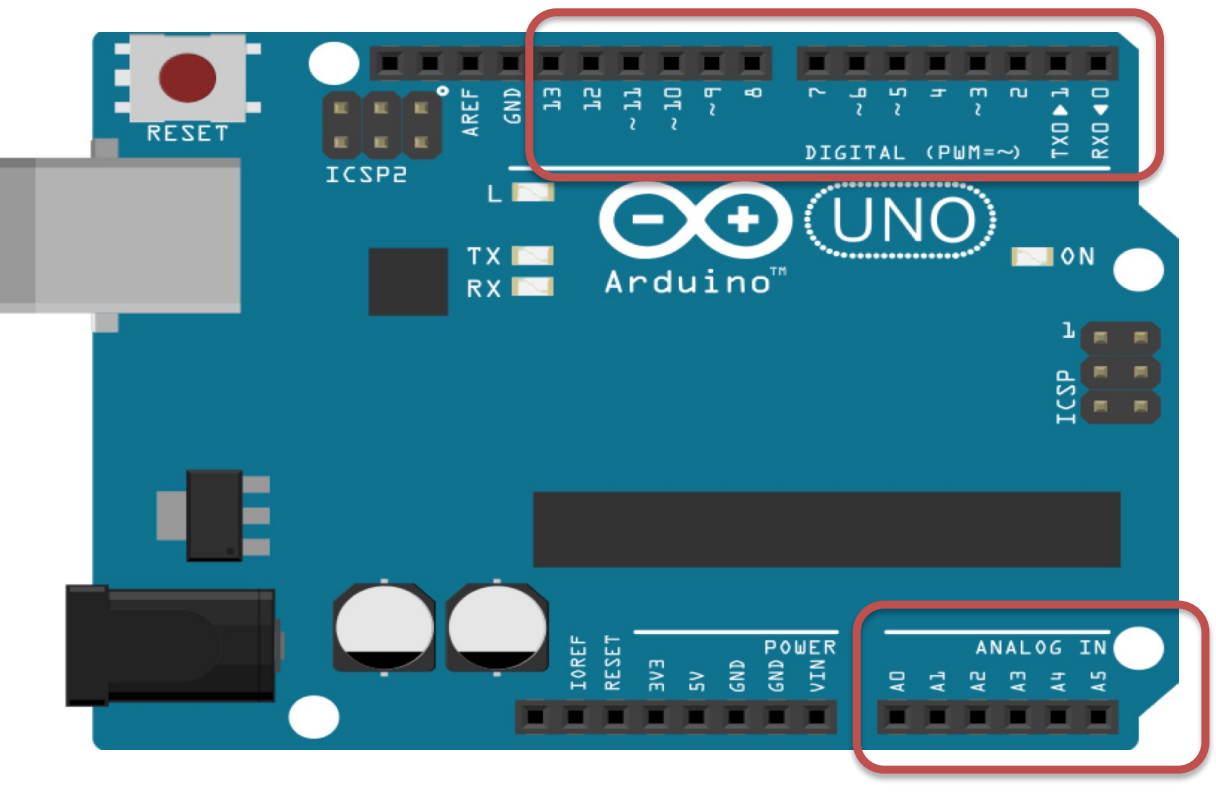

You can choose from the code if they are to be inputs or outputs

Those marked with ~ can also be used as "Analog Outputs", so-called PWM outputs

**Analog Inputs** 

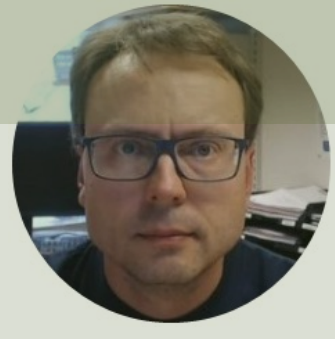

# LabVIEW

### Hans-Petter Halvorsen

# LabVIEW

- LabVIEW is Graphical Software
- LabVIEW has powerful features for Simulation, Control and DAQ applications

Basic LabVIEW Example:

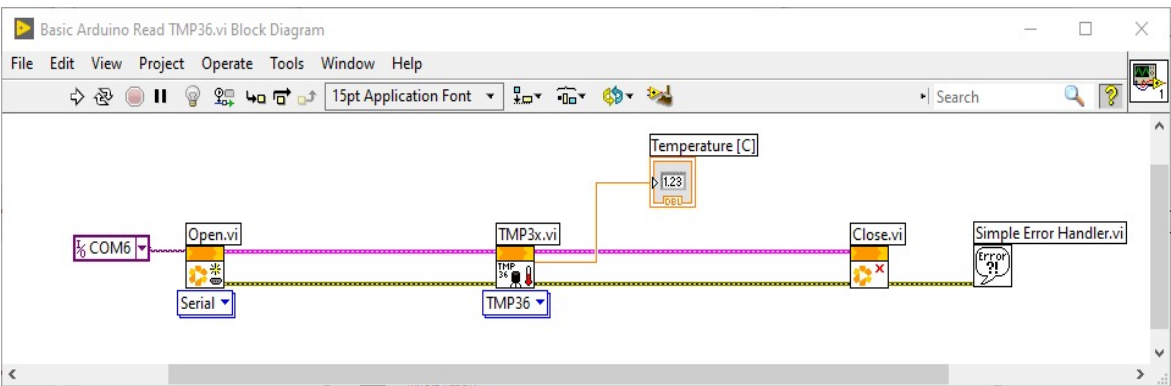

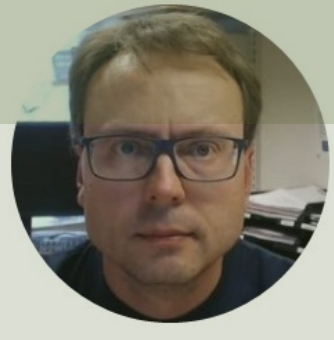

# LabVIEW LINX

### Hans-Petter Halvorsen

# LabVIEW LINX Toolkit

- The LabVIEW LINX Toolkit adds support for Arduino, Raspberry Pi, and BeagleBone embedded platforms
- We will use **Arduino UNO** in this Tutorial

# Installing LabVIEW LINX Toolkit

| LabVIEW                    |                                                                                                    |                                                                   |                                                        | – 🗆 🗙                               |                    |                                     |                    |       |
|----------------------------|----------------------------------------------------------------------------------------------------|-------------------------------------------------------------------|--------------------------------------------------------|-------------------------------------|--------------------|-------------------------------------|--------------------|-------|
| File Operate               | Tools Help.                                                                                                    |                                                                   |                                                        |                                     | (                  | -                                   |                    |       |
|                            | Instrumentation                                                                                                    | •                                                                 | Sauch                                                  |                                     |                    | Uso VI Packad                       | Mangar             |       |
|                            | Real-Time Module                                                                                                    | •                                                                 | 2 Jealer                                               |                                     |                    | USE VI FACKAE                       | se manger          |       |
|                            | MathScript Window                                                                                                    |                                                                   |                                                        |                                     |                    |                                     |                    |       |
|                            | DSC Module                                                                                                    | ▶ Dpen Existing                                                   | >>                                                     | < //8 >                             |                    |                                     |                    |       |
|                            | Merge<br>Security                                                                                                    | nt Files                                                          | Find Add-Ons                                           | VI 🖻 🖻 <                            |                    | ¢                                   |                    | - ×   |
| -                          | User Name                                                                                                    | State Machine.lvproj                                              | The NI Tools Network ;                                 | Q LabVIEW LINX ×                    | T All              | ✓ ▶ 2020 ✓ C                        | × Uninstall        | =     |
|                            | Source Control<br>VI Analyzer                                                                                           | tation.lvproj     em for Pool Table Games.lvproj                  | productivity by providing<br>certified third-party add | Name ∧<br>✓ NI LabVIEW LINX Toolkit | Version<br>1.0.0.9 | Repository<br>NI LabVIEW Tools Netw | Company<br>vork NI |       |
|                            | LLB Manager<br>Import                                                                                                   | ad TMP36.vi                                                       | READ MORE                                              |                                     |                    |                                     |                    |       |
| Find I<br>Conne<br>functio | Shared Variable I.vi<br>Distributed System Manager M 1 Cha                                                              | <ul> <li>I.vi</li> <li>M 1 Channel vi</li> </ul>                  |                                                        |                                     |                    |                                     |                    |       |
|                            | Find VIs on Disk<br>Prepare Example VIs for NI Example Finder<br>Remote Panel Connection Manager<br>Web Publishing Tool | og Write.vi                                                       |                                                        |                                     |                    |                                     |                    |       |
|                            | Control and Simulation<br>Create Data Link<br>Find LabVIEW Add-ons                                                      | ity and Support<br>in the discussion forums or<br>hnical support. |                                                        |                                     |                    |                                     |                    |       |
|                            | MakerHub<br>VI Package Manager                                                                                          | <mark>▶</mark>                                                    |                                                        |                                     |                    |                                     |                    |       |
|                            | Vision Assistant                                                                                                    |                                                                   |                                                        |                                     |                    |                                     |                    |       |
|                            | Advanced<br>Options                                                                                                    | •                                                                 |                                                        |                                     |                    |                                     |                    |       |
| Note:                      | Do not install thi                                                                                                    | s package if y                                                    | /ou are ru                                             | unning Lab                          | VIEW               | 2020 Communi                        | ty Edition or la   | iter, |

as the Community Edition already includes the LabVIEW LINX Toolkit

## LabVIEW LINX

File

| Untitled 2 Front Panel    |                                                      |          |                             |
|---------------------------|------------------------------------------------------|----------|-----------------------------|
| Edit View Project Operate | Tools Window Help                                    |          |                             |
| 💠 🕸 🥚 🚺 🛛 15pt Applic     | Measurement & Automation Explorer<br>Instrumentation | •        |                             |
| -                         | Real-Time Module                                     | •        |                             |
|                           | MathScript Window                                    |          |                             |
| -                         | DSC Module                                           | •        |                             |
| -                         | Compare                                              | •        |                             |
|                           | Merge                                                | •        |                             |
|                           | Profile                                              | +        |                             |
|                           | Security                                             | +        |                             |
|                           | User Name                                            |          |                             |
|                           | Build Application (EXE) from VI                      |          |                             |
|                           | Source Control                                       | •        |                             |
|                           | VI Analyzer                                          | +        |                             |
|                           | LLB Manager                                          |          |                             |
|                           | Import                                               | <b>)</b> |                             |
|                           | Shared Variable                                      | <b>F</b> |                             |
|                           | Distributed System Manager                           |          |                             |
|                           | Find VIs on Disk                                     |          |                             |
|                           | Prepare Example VIs for NI Example Finder            |          |                             |
|                           | Remote Panel Connection Manager                      |          |                             |
|                           | Web Publishing Tool                                  |          |                             |
|                           | Control and Simulation                               | •        |                             |
|                           | Create Data Link                                     |          |                             |
|                           | Find LabVIEW Add-ons                                 |          |                             |
|                           | MakerHub                                             | ► LINX ► | Generate Firmware Libraries |
|                           | VI Package Manager                                   |          | LINX Firmware Wizard        |
|                           | Vision Assistant                                     |          | LINX Target Configuration   |
|                           | Advanced                                             | •        | myRIO Support               |
|                           | Options                                              |          |                             |

## LINX Firmware Wizard

| LINX Firmware Wizard                           | — — X               |
|------------------------------------------------|---------------------|
| LINX<br>Firmware Wizard                        | Labview<br>MakerHub |
| Device Family Arduino  Device Type Arduino Uno |                     |
| Firmware Upload Method Serial / USB            |                     |
| Help Settings                                  | Next Cancel         |

#### LabVIEW Palette Peripherals ↑ Q Search 🗳 Customize▼ 34 **л.**г 3-9 $\rightarrow \square \rightarrow$ → 🚺 → → 🚺 → Analog Digital PWM Sensors ▲ Q Search ▲ Customize▼ LINX i'c] spi UART (IIII) → <u>(</u>) → → 🗓 → 🔍 Search 🗳 Customize 🔻 **\*** 12C SPI UART В × Accelerometer Beta Community % → [] → \$\* C× $\triangle$ Utilities International I Close Peripherals Open ↑ Q Search 🗳 Customize▼ Display Distance Digilent •• Q 2 0 00 R • $O_{\Delta t}$ 🕴 f(x) Lights Mindstorms Misc Sensors Utilities Custom CMD Loop Freq 0. $\triangle$ 1 **\*\***\* 2 60° 7 200 Motion Pmods Temp Check Channel Get User ID Set User ID +*⋧*₀= e<sup>0</sup>1) Sig Gen **Config Enet** Config Wifi

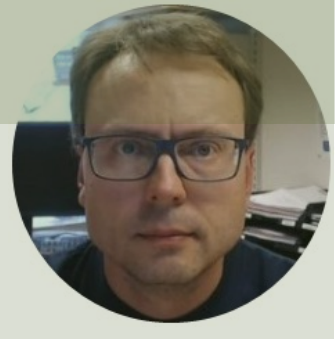

# SPI and I2C

### Hans-Petter Halvorsen

# SPI/I2C

- Digital Sensors typically use either the SPI or the I2C communication protocol
- The Arduino UNO has built-in hardware support for SPI and I2C communication
- SPI
- 4-Wire Protocol
- SPI supports full-duplex. Data can be sent and received at the same time
- Higher data transfer rate than I2C
- Complex wiring if more than one Slave

**I2C** 

- 2-Wire Protocol
- I2C supports only half-duplex. Data cannot be sent and received at the same time
- Lower data transfer rate than SPI
- Multiple Slaves are easier

# SPI/I2C in LabVIEW LINX

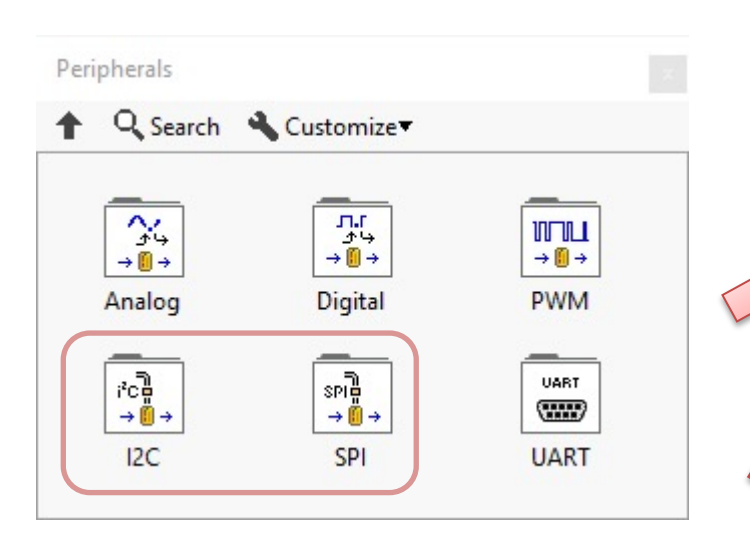

|                 |            | Į. |
|-----------------|------------|----|
| 1               |            |    |
| 101 × 101 × 101 |            |    |
|                 | <b>D</b> 1 |    |
| Open Read Write | Read Write |    |
|                 |            |    |
| . ¬×            |            |    |
|                 |            |    |

| SPI |          |            |              |
|-----|----------|------------|--------------|
| t   | Q Search | Customize* |              |
|     | SPIQ     | spie       | SPIE A       |
|     | Open     | Configure  | Write / Read |

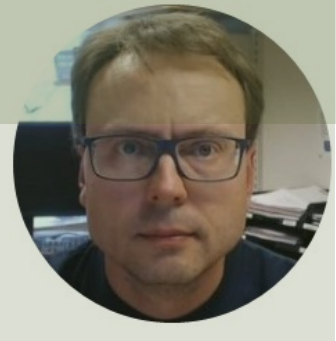

# 12C

### Inter-Integrated Circuit (I<sup>2</sup>C)

### Hans-Petter Halvorsen

## 12C

- I2C is a multi-drop bus
- 2-Wire Protocol: SCL (Clock) + SDA (Data)
- Multiple devices can be connected to the I2C pins on the Arduino
- Each device has its own unique I2C address

## **I2C**

Multiple devices can be connected to the I2C pins on the Arduino Master – Device that generates the clock and initiates communication with slaves Slave – Device that receives the clock and responds when addressed by the master.

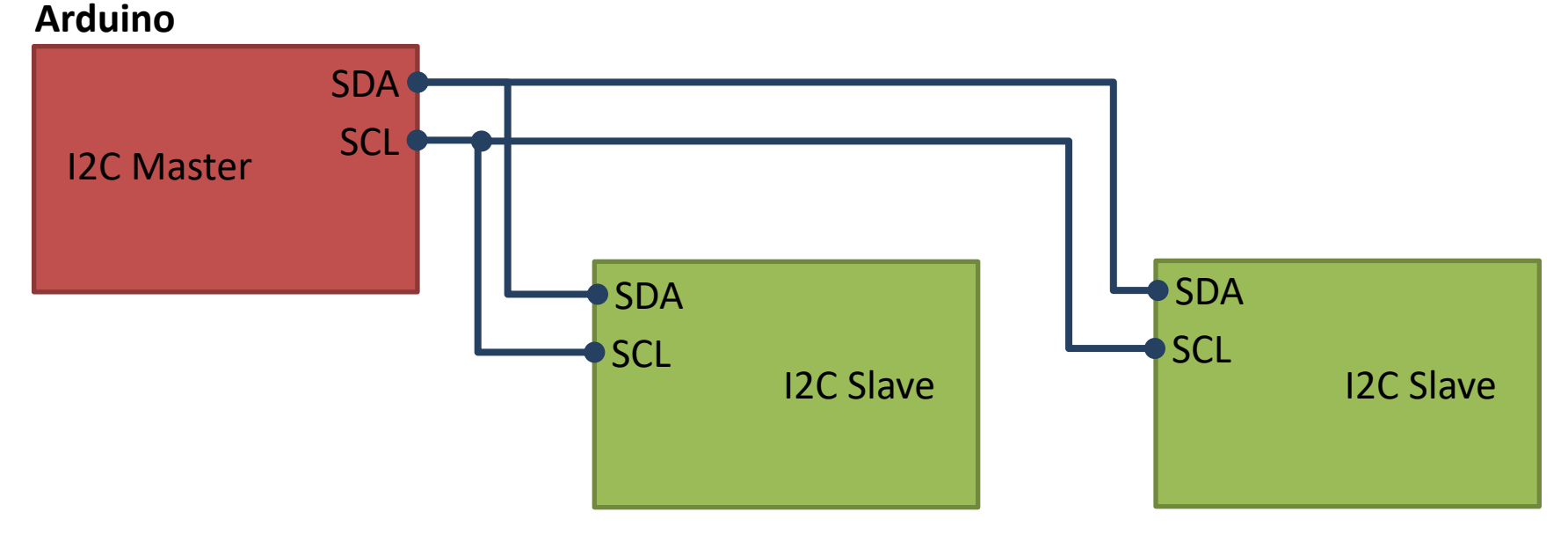

ADC, DAC, Sensor, etc. with I2C Interface

. . .

## **I2C with Arduino**

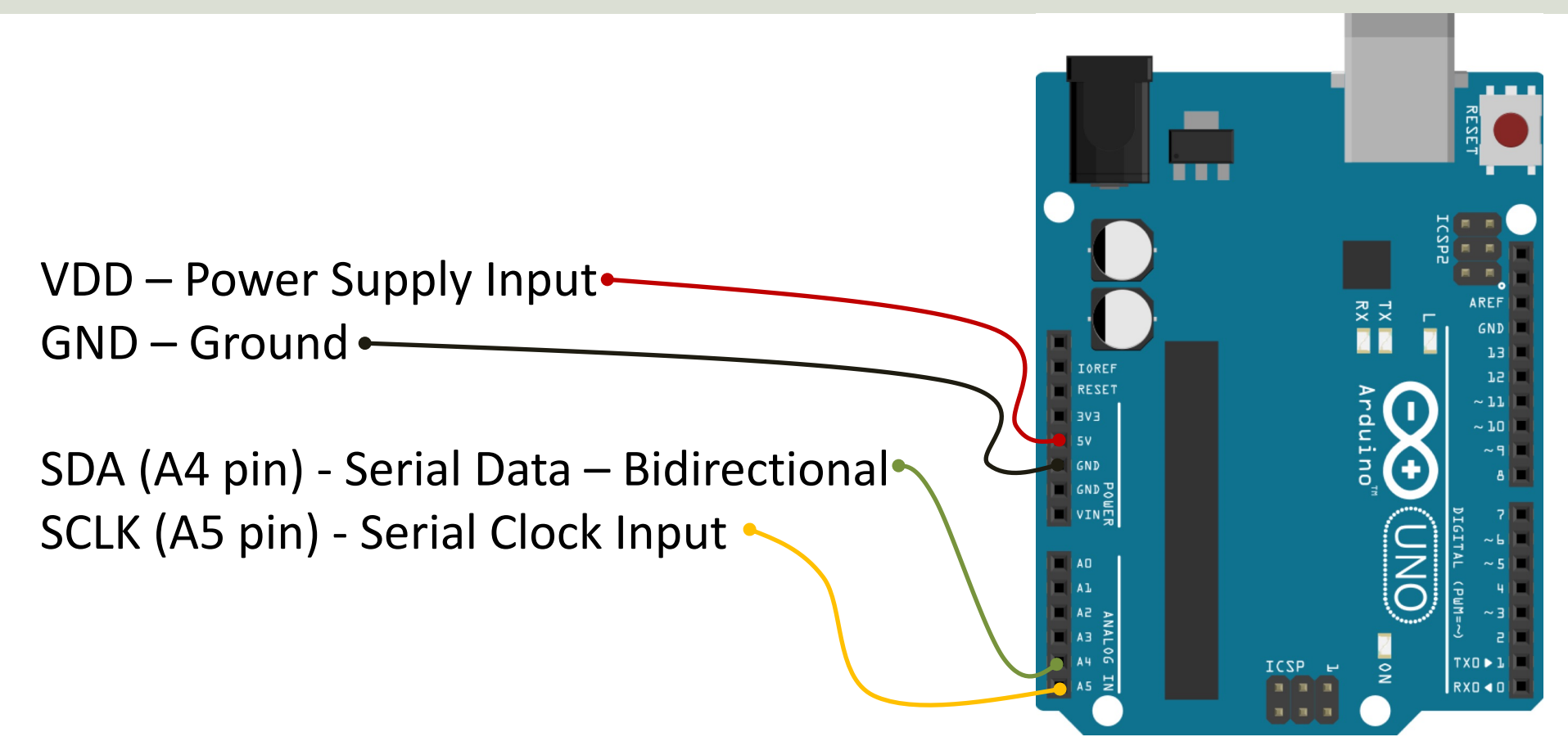

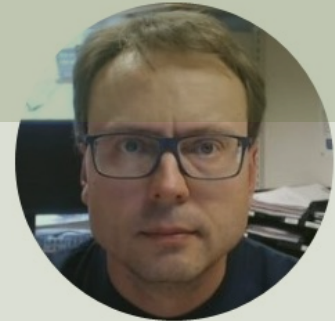

# TC74 Temperature Sensor

### Hans-Petter Halvorsen

# TC74 Temperature Sensor

#### SMBus/I2C Interface

TC74A0-5.0VAT

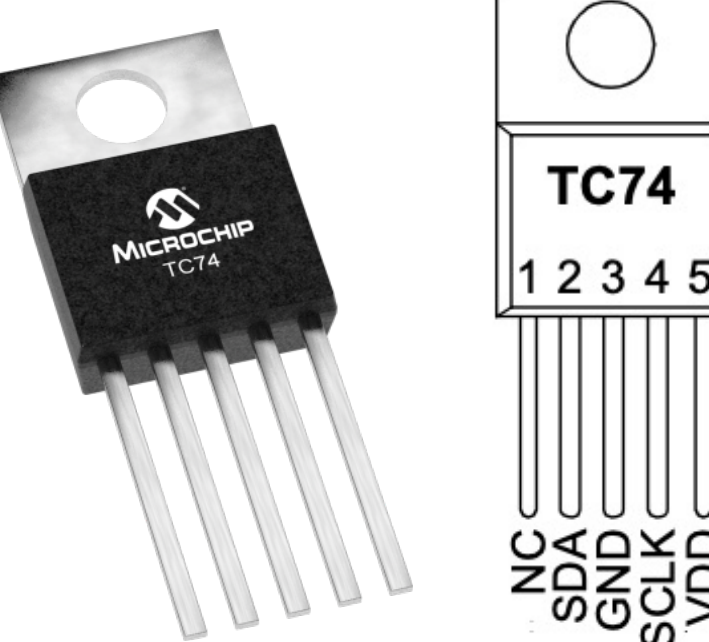

- The TC74 acquires and converts temperature information from its onboard solid-state sensor with a resolution of ±1°C.
- It stores the data in an internal register which is then read through the serial port.
- The system interface is a slave SMBus/I2C port, through which temperature data can be read at any time.
- Device Address: 0x48

Datasheet: <a href="https://ww1.microchip.com/downloads/en/DeviceDoc/21462D.pdf">https://ww1.microchip.com/downloads/en/DeviceDoc/21462D.pdf</a>

# TC74 Example - Wiring

**TC74** 2345 TX RX RESET EVE ~ 1.0 GND JAUAU GNDB VIN TXO D 20 ICSP

SDA - Serial Data – Bidirectional

- SCLK Serial Clock Input
- VDD Power Supply Input
- GND Ground
- NC Not in use (Not Connected)

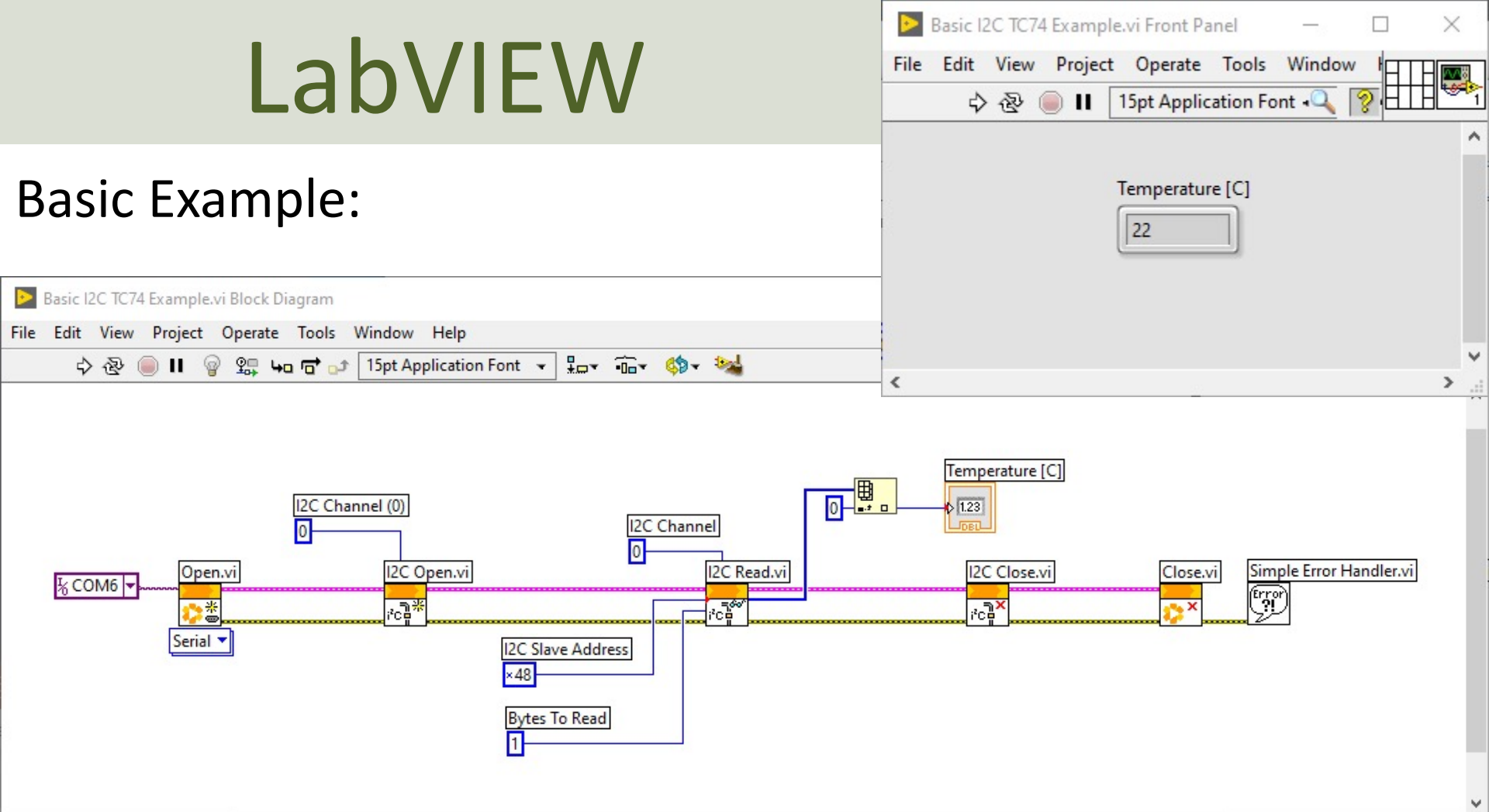

<

## **Slave Address**

| Basic I2C TC74 Example.vi Block Diagram                                                              | Numeric Constant Properties: I2C Slave Address                                                                  | < 🗆 ×   |
|----------------------------------------------------------------------------------------------------|----------------------------------------------------------------------------------------------------|---------|
| ile Edit View Project Operate Tools Window Help<br>수 ④ 🕘 🛚 🖗 ⊊ 🛥 🗃 과 15pt Application Font 👻 🏣 🙃 🤹 🧆 | Appearance     Data Type     Display Format     Documentation       Label       Visible       I2C Slave Address | <u></u> |
| I2C Channel (0)                                                                                      | Position<br>Left Top<br>396 187<br>Show radix<br>Show increment/decrement buttons                               | er.vi   |
| I2C Slave Address<br>Decimal                                                                         | c-click and<br>Properties                                                                                       | ~<br>~  |
| Octal<br>Binary<br>SI Notation The TC74 Slave address is<br>a Hexadecimal Number                     | OK Cancel Help                                                                                                  |         |

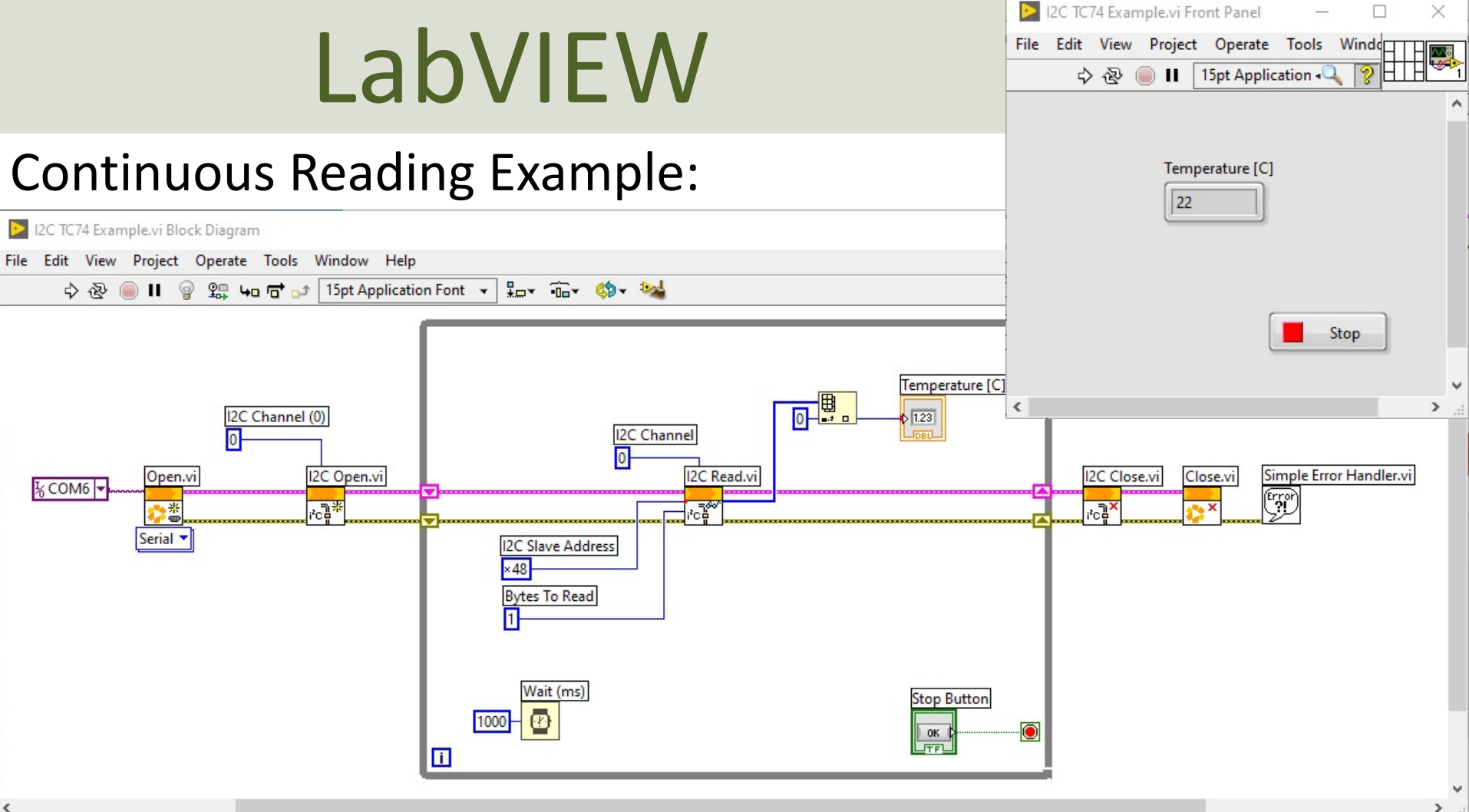

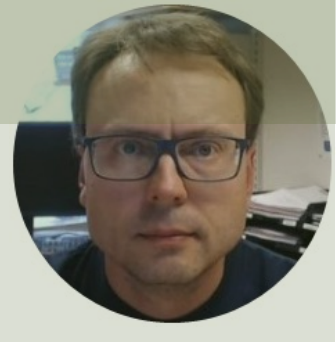

# SPI

### Serial Peripheral Interface (SPI)

### Hans-Petter Halvorsen

# SPI

- Serial Peripheral Interface (SPI)
- 4–Wire Protocol (SCLK, CE, MOSI, MISO)
- SPI is an interface to communicate with different types of electronic components like Sensors, Analog to Digital Converts (ADC), etc. that supports the SPI interface
- Thousands of different Components and Sensors supports the SPI interface

https://www.raspberrypi.org/documentation/hardware/raspberrypi/spi/

### SPI

SPI devices communicate in full duplex mode using a master-slave architecture with a single master

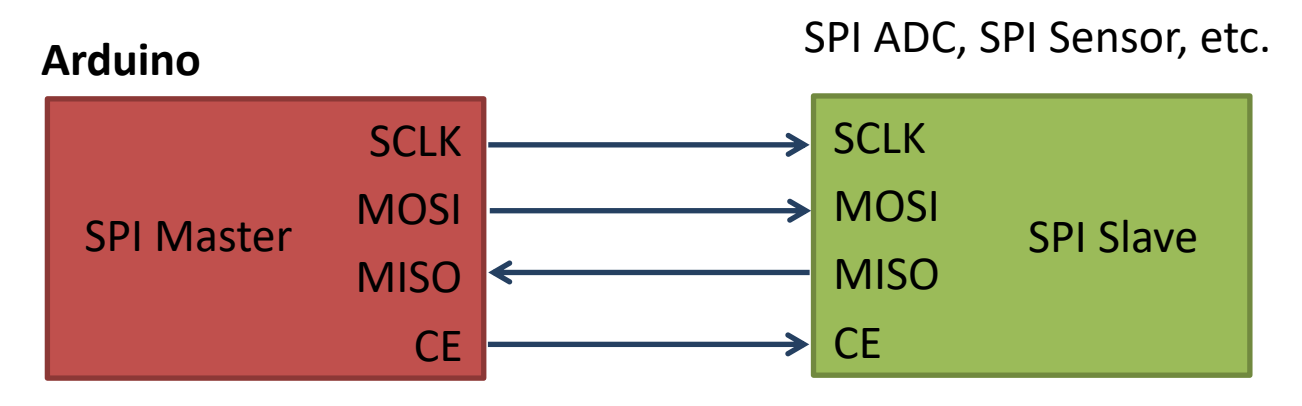

The SPI bus specifies four logic signals:

- SCLK: Serial Clock (output from master)
- MOSI: Master Out Slave In (data output from master)
- MISO: Master In Slave Out (data output from slave)
- CE (often also called SS Slave Select): Chip Select (often active low, output from master)

# SPI with Arduino

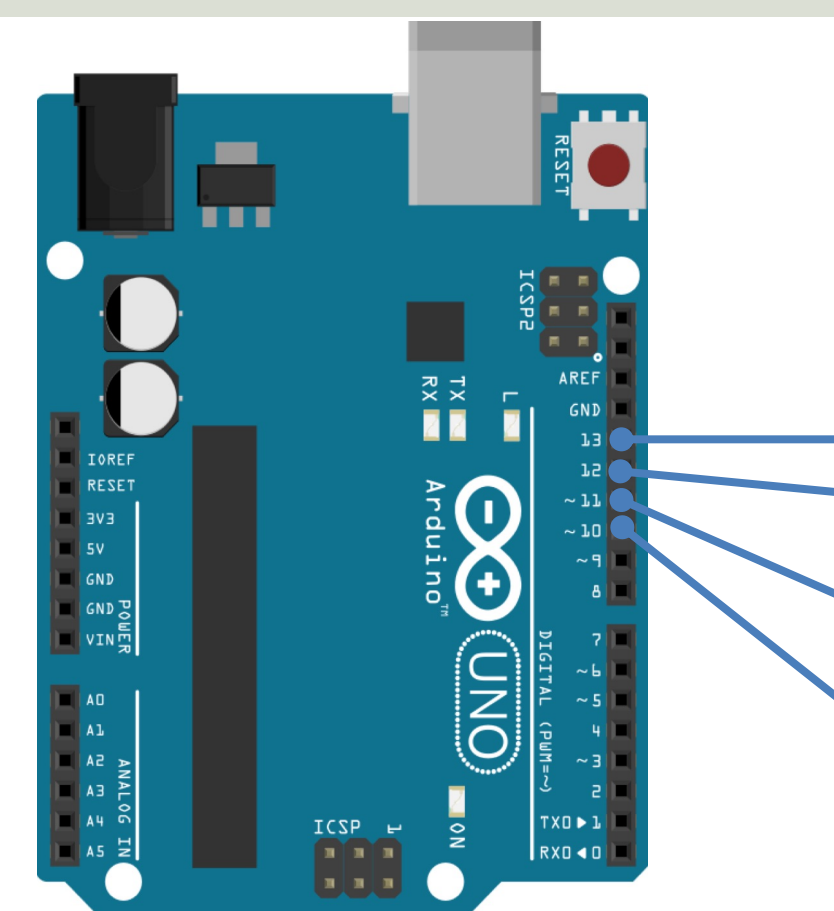

**SCLK**: Serial Clock (output from master) **MISO**: Master In Slave Out (data output from slave)

**MOSI**: Master Out Slave In (data output from master)

**CE** (often also called **SS** - Slave Select): Chip Select (often active low, output from master)

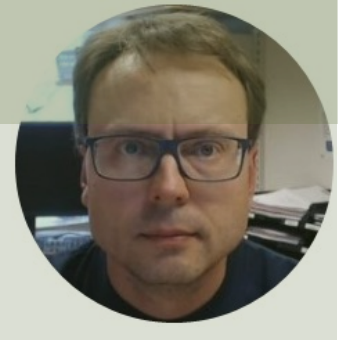

# DAC - MCP4911

### DAC – Digital to Analog Converter

### Hans-Petter Halvorsen

# DAC – MCP4911

- DAC Digital to Analog Converter
- Arduino UNO has no real Analog Out Channel only Digital PWM channels
- We can use an external DAC in order to provide a real Analog Out
- MCP4911 is a single channel, 10-bit DAC with an external voltage reference and SPI interface

## MCP49xx

MCP49xx is a family of DAC ICs:

- MCP4901: 8-Bit Voltage Output DAC
- MCP4911: 10-Bit Voltage Output DAC
- MCP4921: 12-Bit Voltage Output DAC

The different MCP49xx DACs work in the same manner, the only difference is the resolution (8, 10, or 12 resolution)

Datasheet: <u>https://www.microchip.com/en-us/product/MCP4911</u>

# MCP4911 - Arduino Wiring

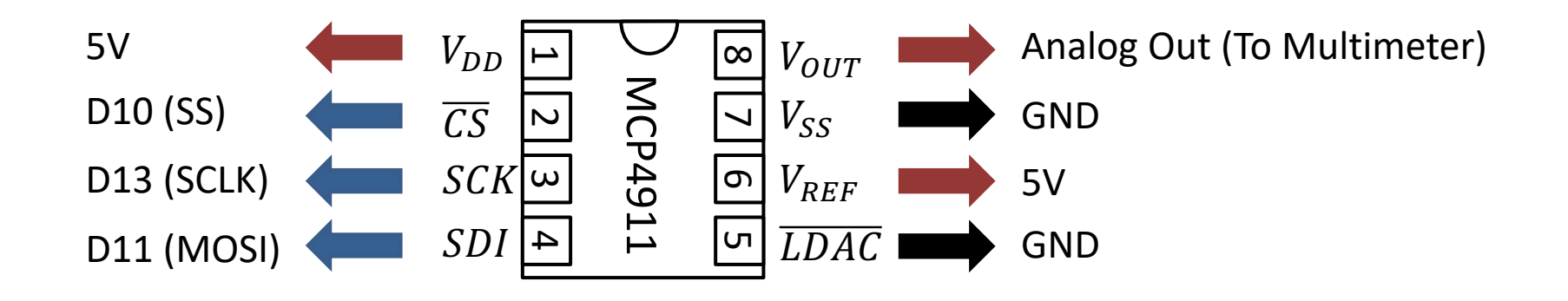

## **Test Setup**

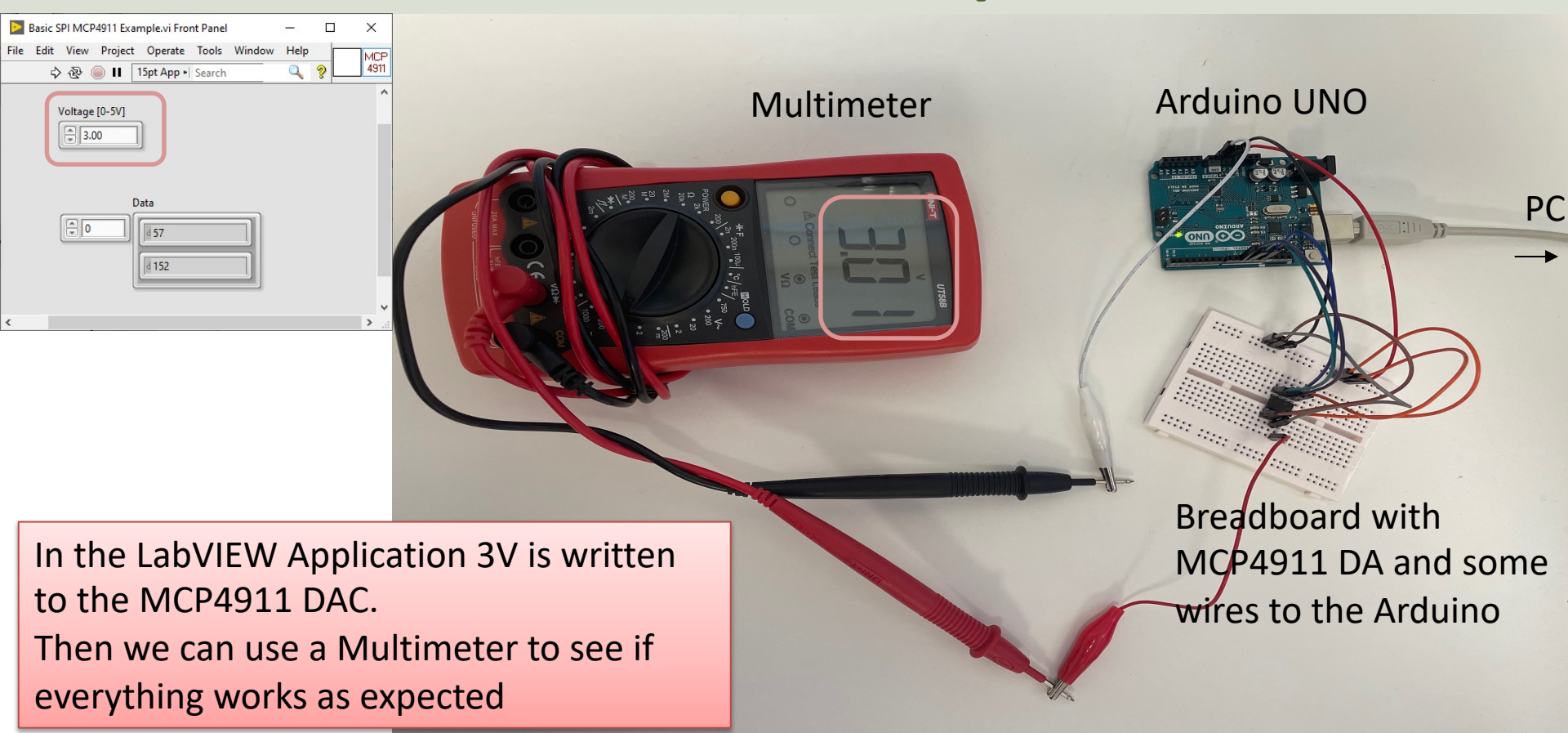

## MCP4911 – Write Data

#### 5.2 Write Command

The write command is initiated by driving the  $\overline{CS}$  pin low, followed by clocking the four Configuration bits and the 12 data bits into the SDI pin on the rising edge of SCK. The  $\overline{CS}$  pin is then raised, causing the data to be latched into the DAC's input register.

W-x W-x W-x W-0 W-x W-x W-x W-x W-x W-x W-x W-x W-x W-x W-x W-x GA SHDN 0 BUF D9 D8 D7 D6 D5 D4 D3 D2 D1 D0 X х bit 15 bit 0 15 13 12 11 10 bit 15 0 = Write to DAC register 14 9 8 6 5 3 2 0 4 Ignore this command 1 = 0 0 **D9 D8 D7 D6 D5 D2 D0** 0 1 1 **D4 D3 D1** 0 bit 14 **BUF:** V<sub>REF</sub> Input Buffer Control bit 1 = Buffered Unbuffered 0 =bit 13 GA: Output Gain Selection bit 10-bit data  $1 = 1x (V_{OUT} = V_{REF} * D/4096)$  $0 = 2x (V_{OUT} = 2 * V_{RFF} * D/4096)$  $2^{10} = 1024$  DAC Levels bit 12 SHDN: Output Shutdown Control bit 1 = Active mode operation. VOUT is available. Shutdown the device. Analog output is not available. 0 = $0V - 5V \rightarrow 0 - 1023$ bit 11-0 D11:D0: DAC Input Data bits. Bit x is ignored.

#### Write Command Register:

#### Datasheet: https://www.microchip.com/en-us/product/MCP4911

### SPI Write in LabVIEW LINX

| EMH-LINX.Ivlib:SPI Write Read 1 Frame.vi | Front Panel     |                                                                                                    | —               | $\times$ |
|------------------------------------------|-----------------|----------------------------------------------------------------------------------------------------|-----------------|----------|
| File Edit View Project Operate Tools     | Window Help     |                                                                                                    |                 |          |
| 💠 🕸 🥚 🛛 15pt Application F               | ont 🔻 🏪 🕶 🙃     | Gr 맴r 🔅r                                                                                              | •  Search 🔍 🍳 🛛 | SPI      |
| LINX Resource                            | SPI Channel (0) | CS Configuration<br>CS Channel<br>T<br>CS Logic Level<br>CS Logic Level<br>Active High<br>status<br>0 | LINX Resource   |          |
| Error In                                 |                 |                                                                                                    | Error Out       |          |
| <                                        |                 |                                                                                                    |                 | >        |

#### Context Help

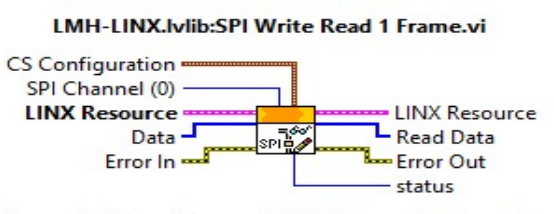

Transmit data on the specified SPI channel and read the response. This VI transmits the entire data input in a single frame by setting CS active, shifting out all bytes in data, then setting CS idle.

SPI is full duplex, therefore the write and read operations take place simultaneously.

SPI Channel specifies the SPI channel to write/read to.

Data is a U8 array of data bytes to shift out starting with Data[0] to Data[n-1].

CS Channel specifies the Chip Select (DIO) channel to use during the SPI transaction.

**CS Logic Level** specifies the polarity of the chip select output. Active low is most common and results in CS starting in the idle/high state and data being trasnmitted after CS is driven to the active/low state.

#### **Terminal Data Type**

Data (1D array of)
 SPI Channel (unsigned byte [8-bit integer (0 to 255))

Detailed help

### MCP4911 – Write Data Examples

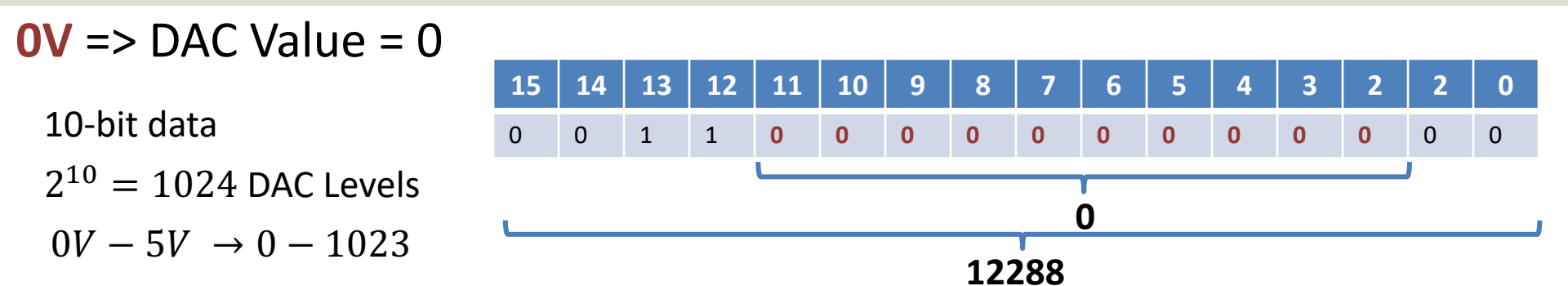

Need to Write Word 12288 to the MCP4911 Write Register divided into 2 Bytes

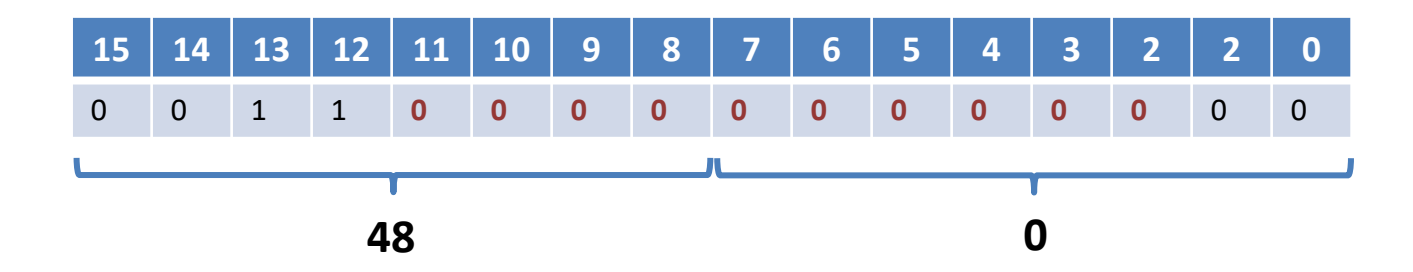

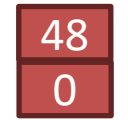

Note! Word – 16Bits and Byte – 8 Bits

### MCP4911 – Write Data Examples

**2.5V** => DAC Value = 512

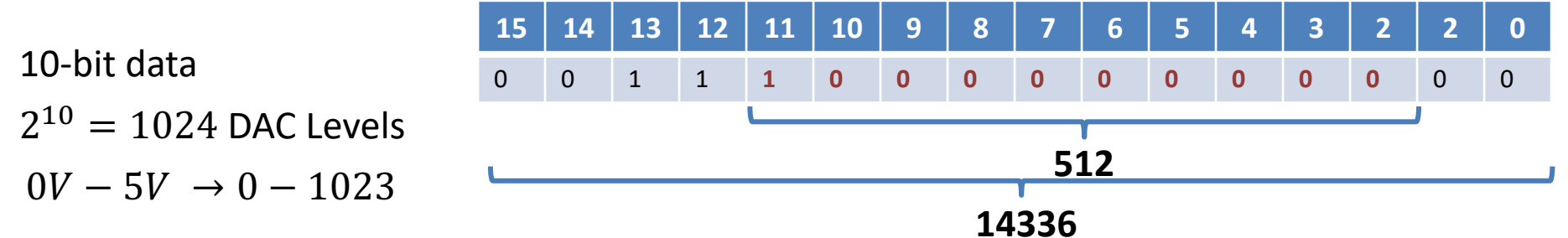

Need to Write Word 14336 to the MCP4911 Write Register divided into 2 Bytes

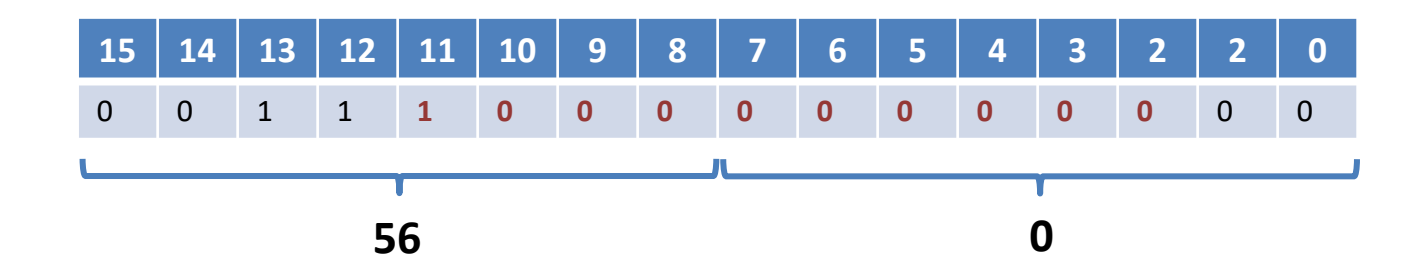

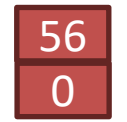

Note! Word – 16Bits and Byte – 8 Bits

### MCP4911 – Write Data Examples

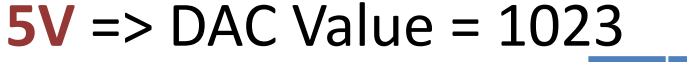

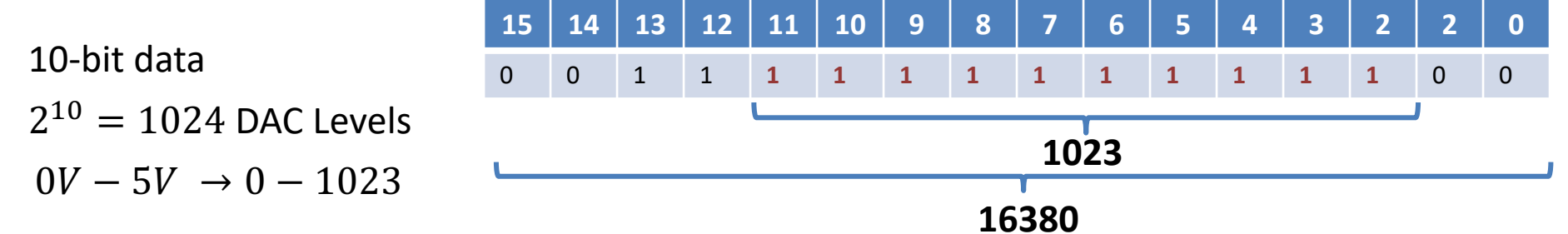

Need to Write Word 16380 to the MCP4911 Write Register divided into 2 Bytes

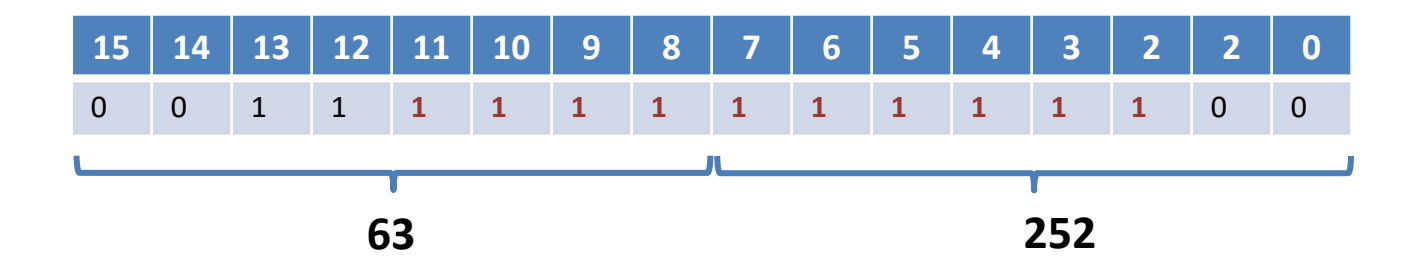

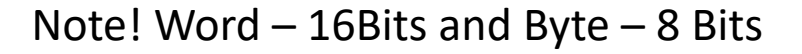

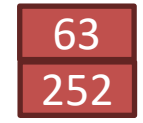

### Split Word into 2 Bytes in LabVIEW

63 252

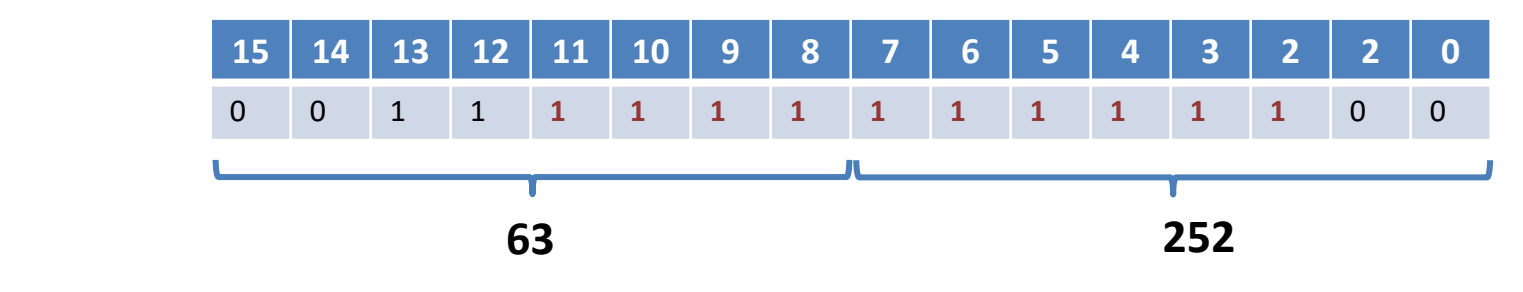

Note! Word – 16Bbits and Byte – 8 Bits

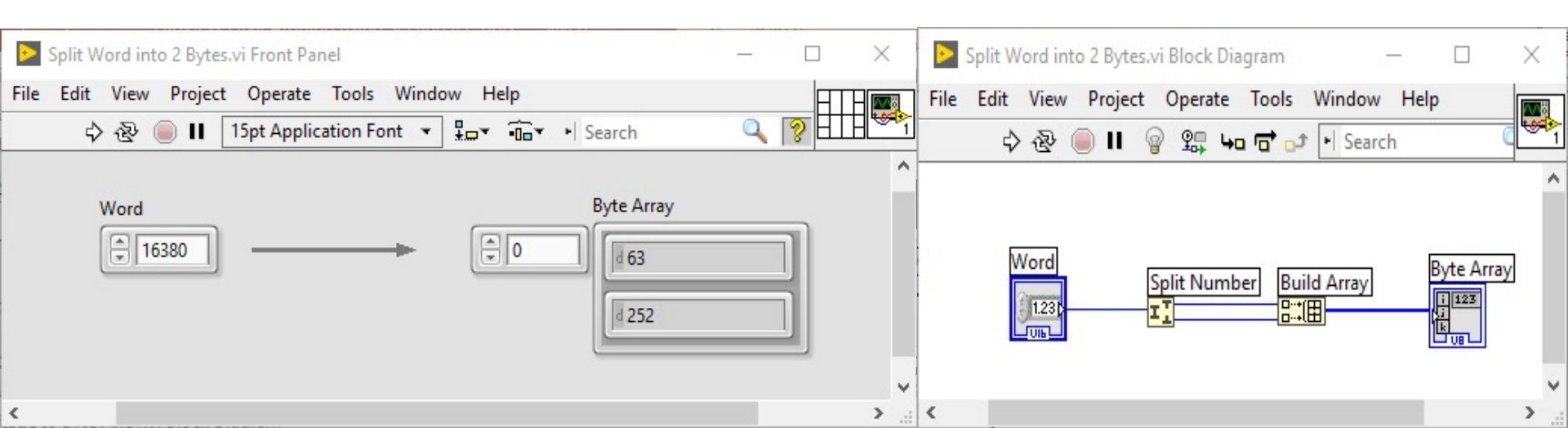

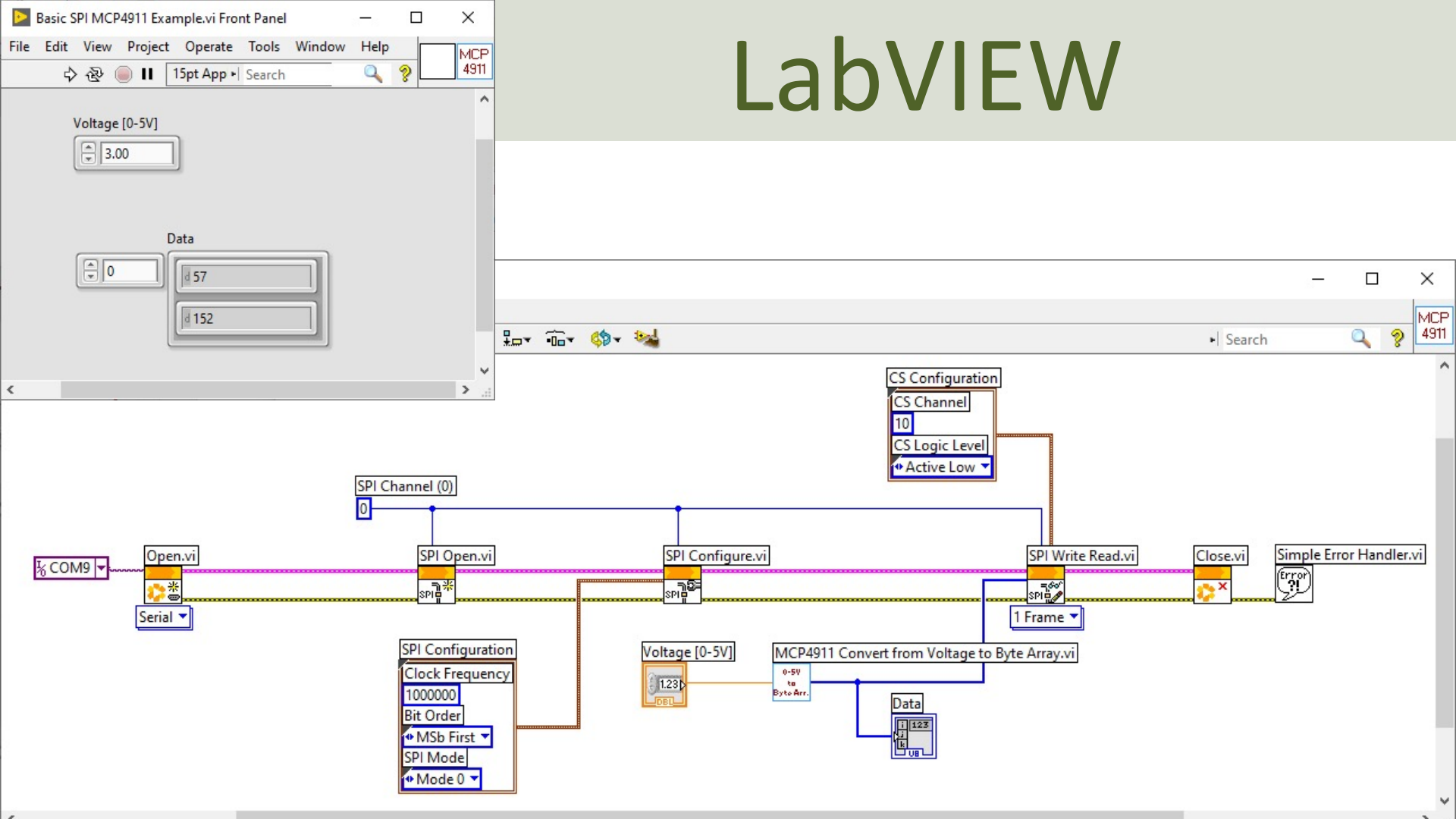

### **Convert from Voltage to Byte Array**

| MCP4911 Convert from Voltage to Byte Array.vi Front Panel |   |          | ×          |
|-----------------------------------------------------------|---|----------|------------|
| File Edit View Project Operate Tools Window Help          | 0 |          | 0-5V<br>to |
| ◇ ② 🔲 🛚 15pt Application Font 🔪 🏣 🎰 🥨 🍕 🏎                 | 4 | <b>%</b> | Byte Arr.  |
|                                                           |   |          | ^          |
| Voltage [0-5V] Numeric                                    | - |          |            |
|                                                           |   |          |            |
|                                                           |   |          |            |
| ADC [0-1023] Data                                         |   |          |            |
|                                                           |   |          |            |
|                                                           |   | -1       |            |
| Binary (000000000 - 1111111111                            |   |          |            |
|                                                           |   |          |            |
| Word                                                      |   |          |            |
|                                                           |   |          |            |
|                                                           |   |          |            |
|                                                           |   |          | 1100       |
|                                                           |   |          | >          |

### **Convert from Voltage to Byte Array**

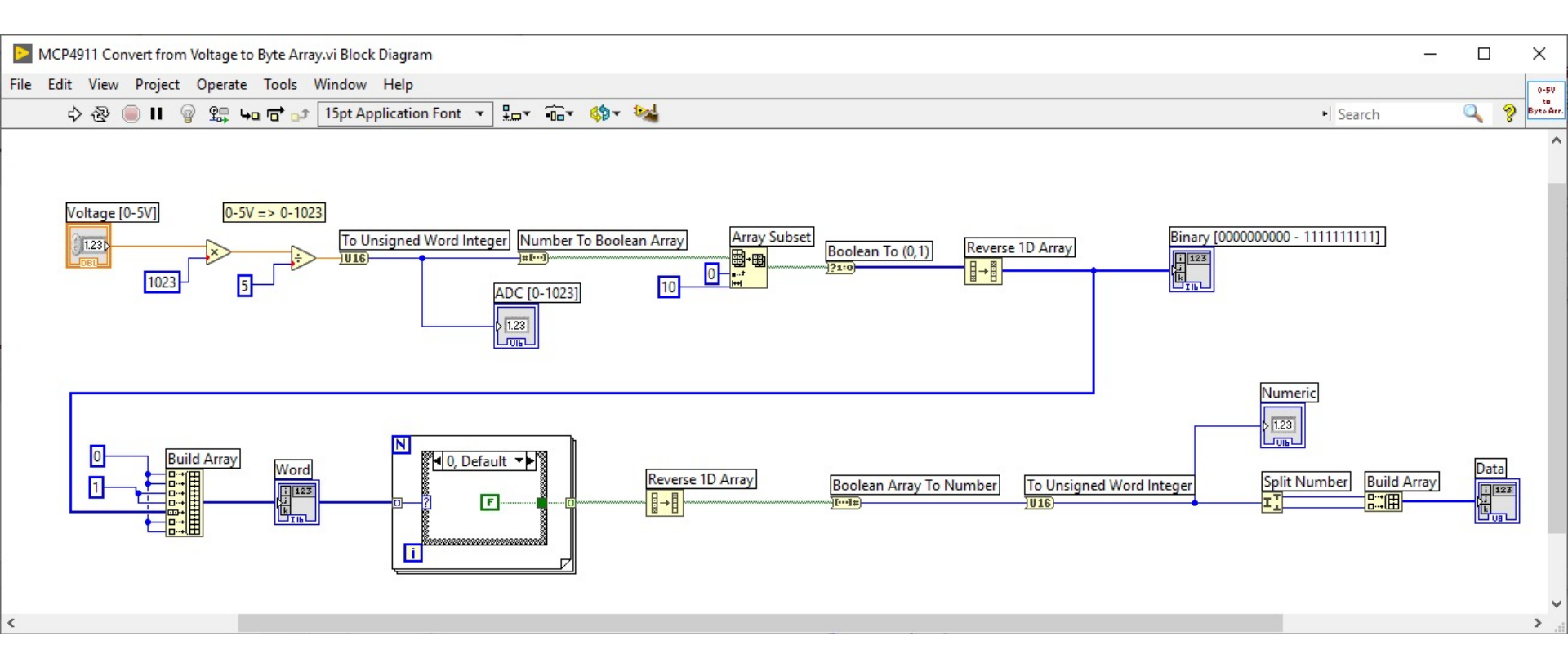

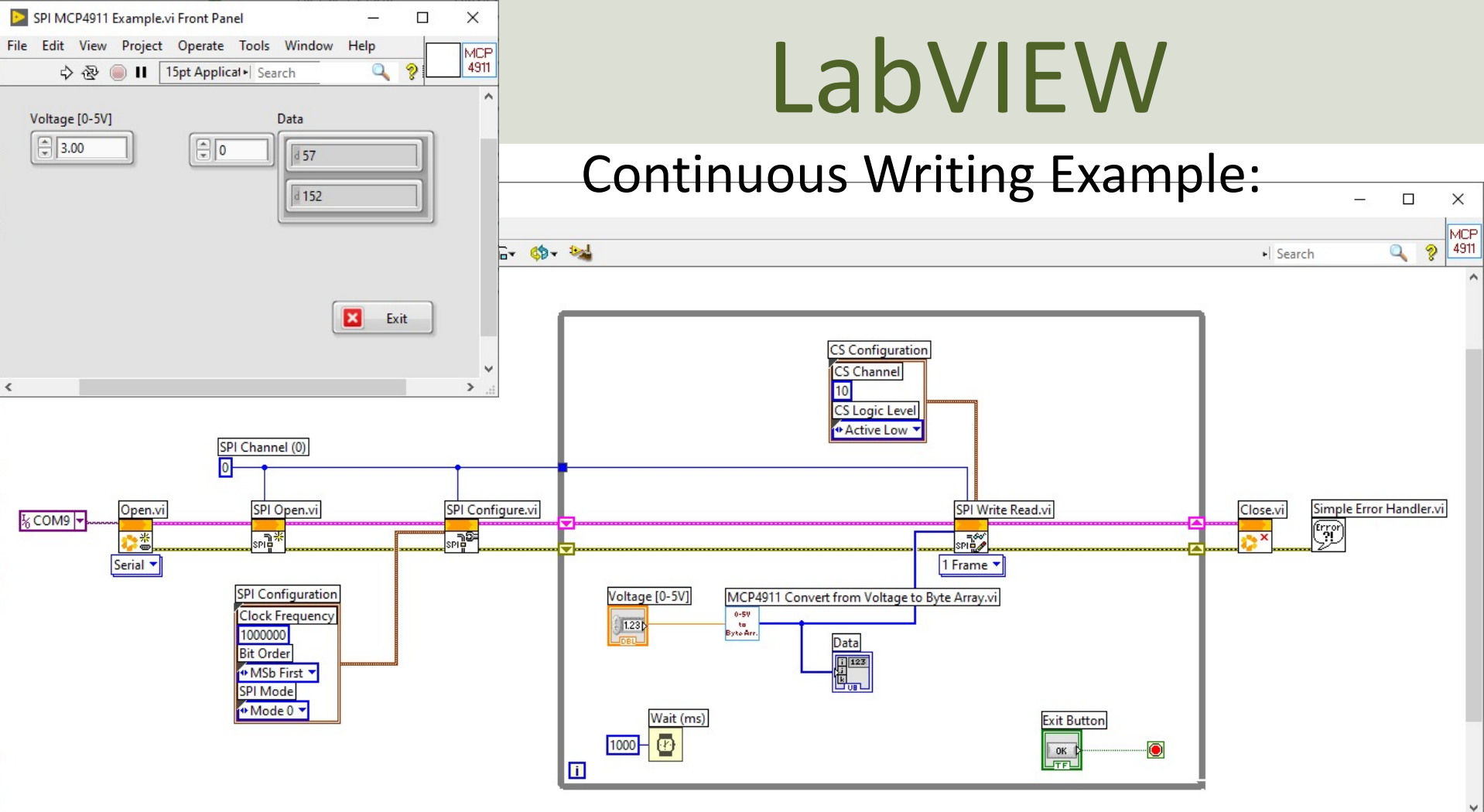

### **Combined System**

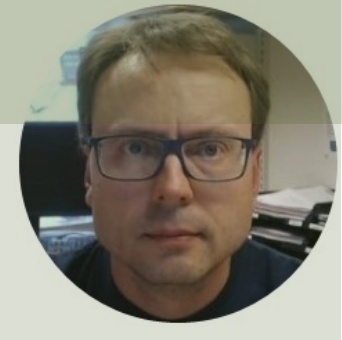

# **TC74 + MCP4911** I2C SPI

### Hans-Petter Halvorsen

# TC74 (I2C) + MCP4911 (SPI)

Combined TC74 and M ... Х File Edit View Project Operate Tools 🖷 🕹 🖲 🛙 ~ 2021-09-27 13:45:43 Temperature [C] Voltage [0-5V] 26 2.60 Exit v <

Here is a basic example presented where reading TC74 Temperature Data is combined with writing values to the MCP4911 DAC.

It can easily be extended with, e.g., a PID Control System

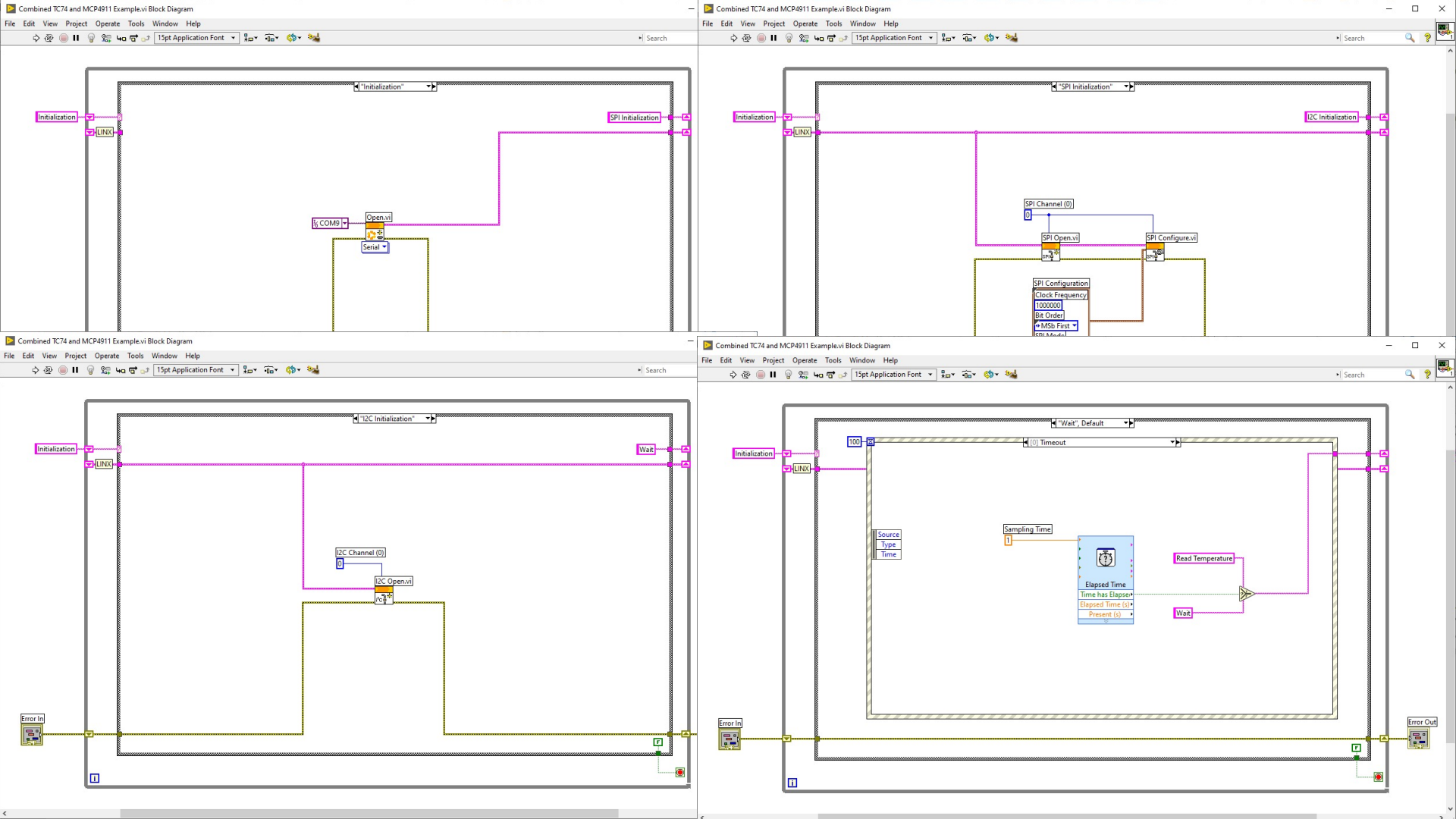

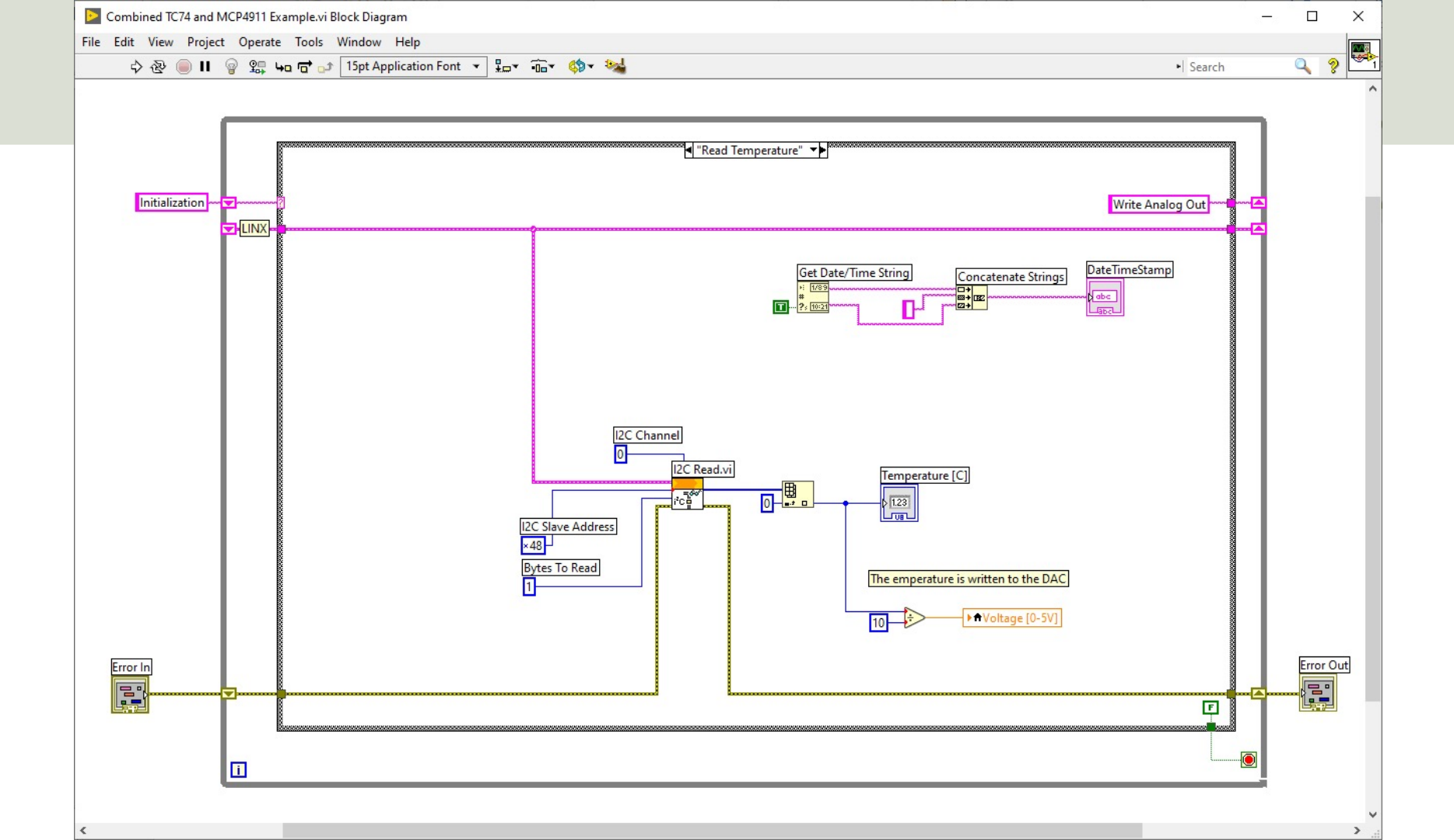

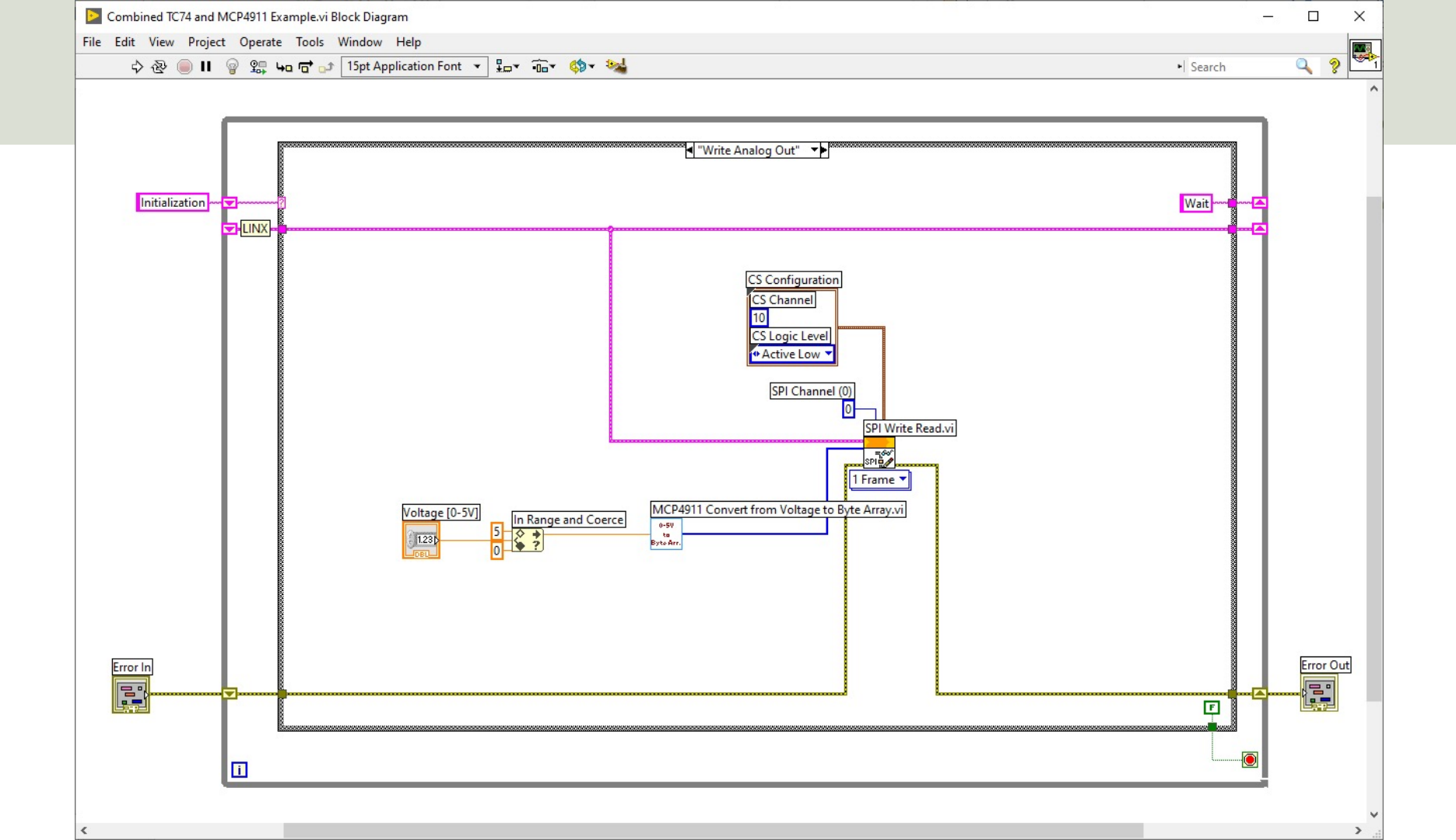

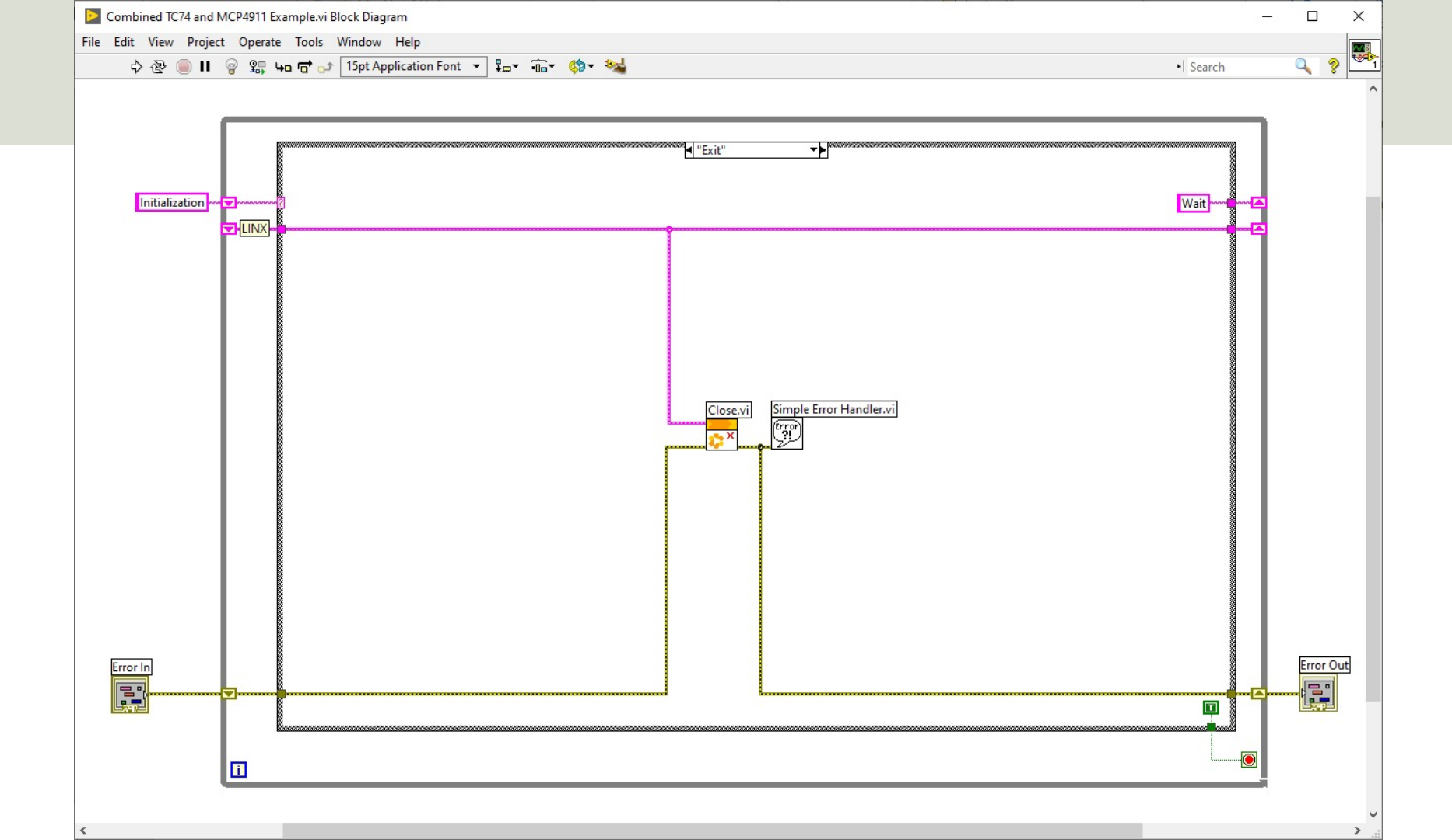

# Summary

- **TC74** Temperature Sensor with **I2C** Interface
- DAC MCP4911 Digital to Analog Converter with SPI Interface
- Arduino is a cheap open-source Microcontroller platform with Input/Output pins that can be used for many purposes like reading Sensor data, Datalogging, Internet of Things Applications, etc.
- Arduino and LabVIEW/LabVIEW LINX is a powerful combination
- If you don't have "LabVIEW Professional" Software, you may use the "LabVIEW Community Edition", which is free for noncommercial use.
- You then get a very low-cost DAQ/Datalogging System!

### Hans-Petter Halvorsen

University of South-Eastern Norway

www.usn.no

E-mail: hans.p.halvorsen@usn.no

Web: <a href="https://www.halvorsen.blog">https://www.halvorsen.blog</a>

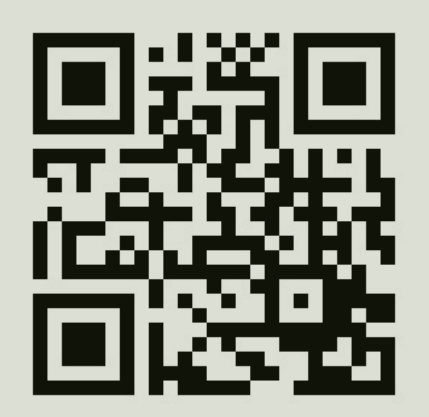

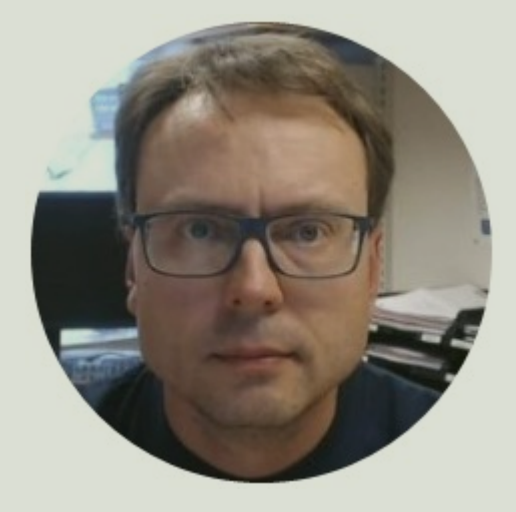